## 关于研究生学位认证的操作步骤说明

研究生在获取博士、硕士学位后,有学位认证需求的,请 按照以下几个步骤进行操作。具体说明如下:

1. 我校不针对任何公司与个人进行学位认证,唯一的官 方认证途径为学信网(网址: https://www.chsi.com.cn)。

2. 我校会在每个批次学位授予完成后的1个月内将学位 信息上报,但省教育厅、教育部等其他部门的学位信息审核 时间不可控,建议在获得学位证书约2个月后,再前往学信 网进行在线学位查询,在此期间无法进行学位认证操作,请 及时与单位人事部门沟通,由此带来的不便敬请谅解。

3. 若显示绑定次数已用完,可联系学信网客服咨询绑定不成功原因,并增加次数。

学信网客服电话: 010-67410388

学信网客服邮箱: kefu@chsi.com.cn

需准备 4 张照片: 1. 学位证书 2. 手持身份证正面照片 3. 手持身份证反面照片 4. 系统报错截图

发送至学信网邮箱或学信网公众号--人工客服

 4. 若出现账号注册问题及学位认证未通过等问题,请咨询 客服电话。

5. 学位授予时间为 2008 年 9 月 1 日前的,请按照以下 1-3 及 9-12 步骤操作,学位授予时间为 2008 年 9 月 1 日后的, 请按照以下 1-8 步骤操作。 搜索"学信网",点击"中国高等教育学生信息网"
 (http://www.chsi.com.cn)。

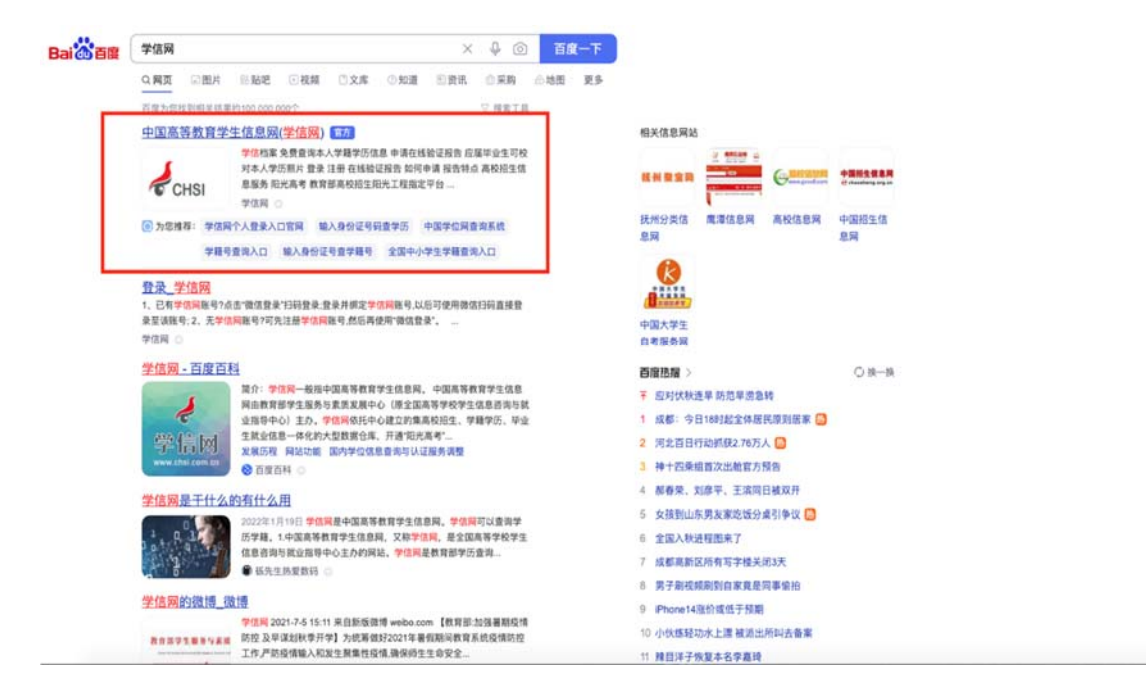

## 2. 进入网页后,下拉网页,找到"学籍学历学位"。

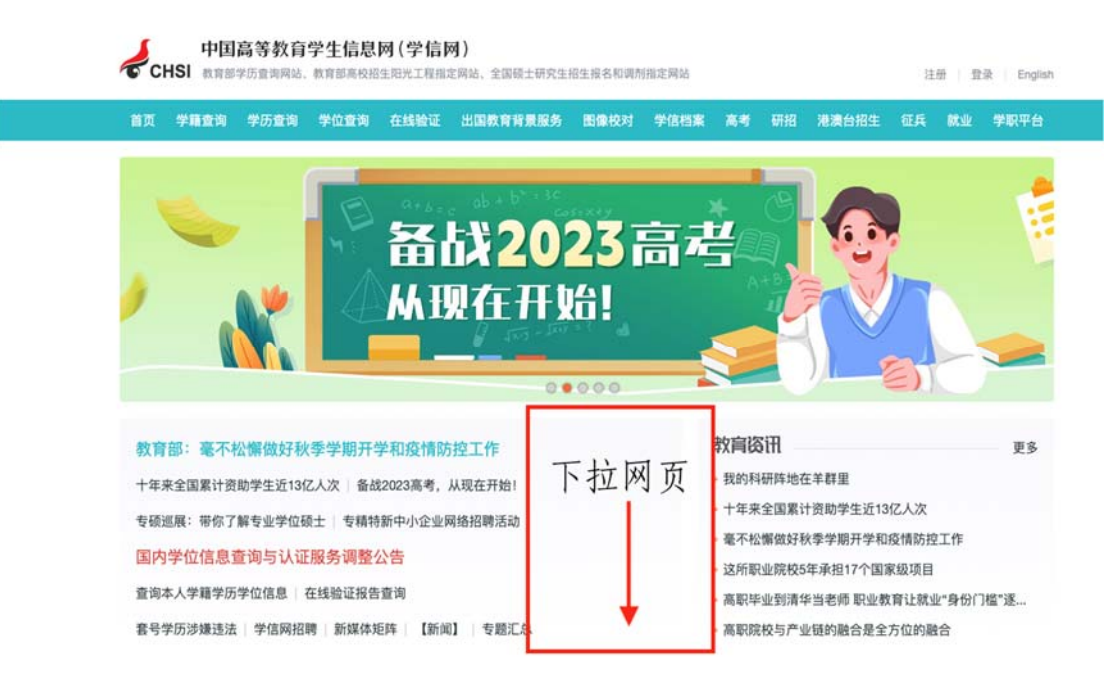

| 高等教育学籍/学历/学(                  | 过信息童询、验证、认证                 | ○ 出国<br>为学生出国留学         | <b>教育背景信息</b><br>提供国内教育背景。 | <b>見服务</b><br><sup>同宣信息服务</sup> | 高等教育学生                 | 信档案                            |                        |
|-------------------------------|-----------------------------|-------------------------|----------------------------|---------------------------------|------------------------|--------------------------------|------------------------|
| 学籍查询 学家<br>学历查询 学历<br>学位查询 学位 | 音验证<br>万验证 学历认证<br>立验证 学位认证 | 网上申请<br>报告查验            | 进度遭                        | 湖                               | 学籍信息<br>学历信息<br>申请学籍/4 | 学位信息<br>考研信息<br>学历/学位在线验       | 图像校对<br>出国报告发过<br>?证报告 |
|                               |                             |                         |                            |                                 |                        |                                |                        |
| <b>建在中,阳光高考</b><br>教育部高校招生阳光工 | <del>,</del><br>程指定平台       | <b>新 研招</b><br>全国硕士研究生的 | 网络名和调剂指定网络                 | à                               | <b>小</b> 内地高校面向        | ] <b>地高校面向</b> )<br>)港演台招生信息 [ | 港澳台招生                  |

3. 若学位授予时间为 2008 年 9 月 1 日后,点击"学位查 询",出现如下页面,点击"本人查询"下的"查询"选项。 若学位授予时间为 2008 年 9 月 1 日前,请跳过步骤 3-8,找 到步骤 9。

| 1щ ≯ | 和証词 子の3              | ican <del>a</del> timatican             | 11 MARINE                 | 出過軟育育意識另                                 | BUINK SCAS     | 71813A                   | 10-5       | WINS | 港澳台州生                           | 业共                   | W.W | 子軟平百 |
|------|----------------------|-----------------------------------------|---------------------------|------------------------------------------|----------------|--------------------------|------------|------|---------------------------------|----------------------|-----|------|
|      | 首页 > 学位查询            |                                         |                           |                                          |                |                          |            |      |                                 |                      |     |      |
|      |                      |                                         | 中国高                       | 等教育学位证书                                  | 的查询            |                          |            |      | 政策及常い<br>中华人民共和<br>中华人民共和<br>办法 | R<br>国学位条例<br>国学位条例著 | 行实施 |      |
|      |                      | 本人查询                                    |                           | 零散查询                                     |                | 企业用户查                    | 询          |      | 常见问题                            |                      |     |      |
|      | 注册学信<br>案,即可<br>查询本人 | 网账号,登录学信档<br>查询本人学位。<br>学籍学历学位信息方<br>查询 | 在学们<br>书编号                | 19网学位宣询栏目,输入证<br>19及姓名进行查询。<br><b>查询</b> | E 企业用/<br>务平台/ | ●登录国家大学<br>言进行学位查询<br>登询 | 生就业服<br>1. |      |                                 |                      |     |      |
|      |                      | 中国高等教育<br>分为中文版和翻<br>报告介绍 如何            | 学位在线验;<br>译件(英文), 4<br>申请 | 正报告<br>有效期内免费在线验证,(                      | 史用便捷,多重        | 防伪。                      |            |      |                                 |                      |     |      |

4.选择"登录学信档案",没有学信网账号的请先进行注册,如有注册问题请咨询学信网客服。

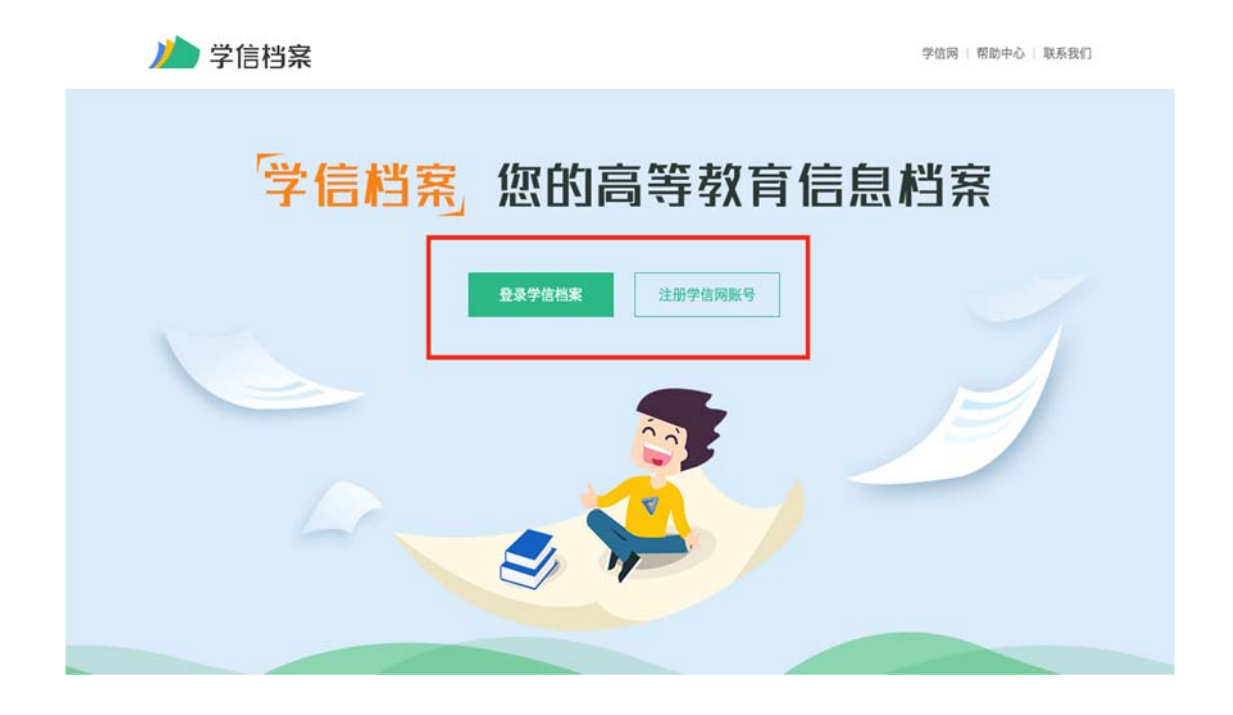

5. 在"在线验证报告"下选择"申请"选项。

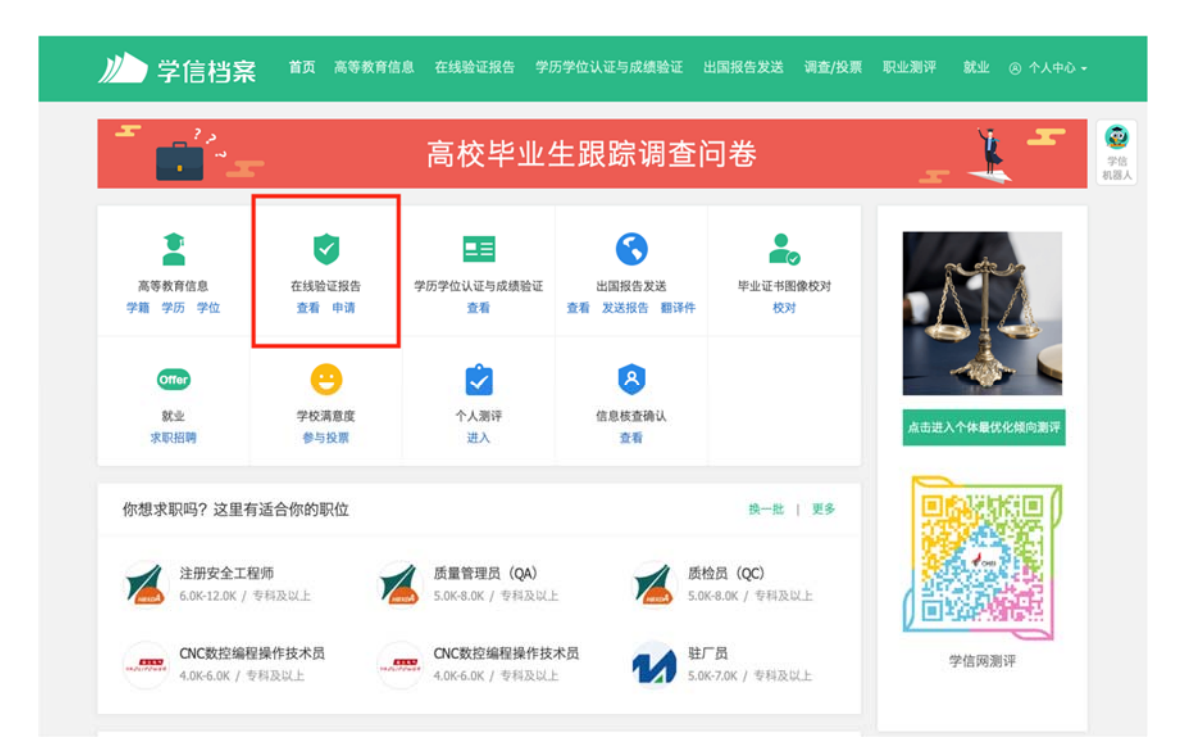

6.选择"中国高等教育学位在线验证报告",点击"查看"或"申请"。

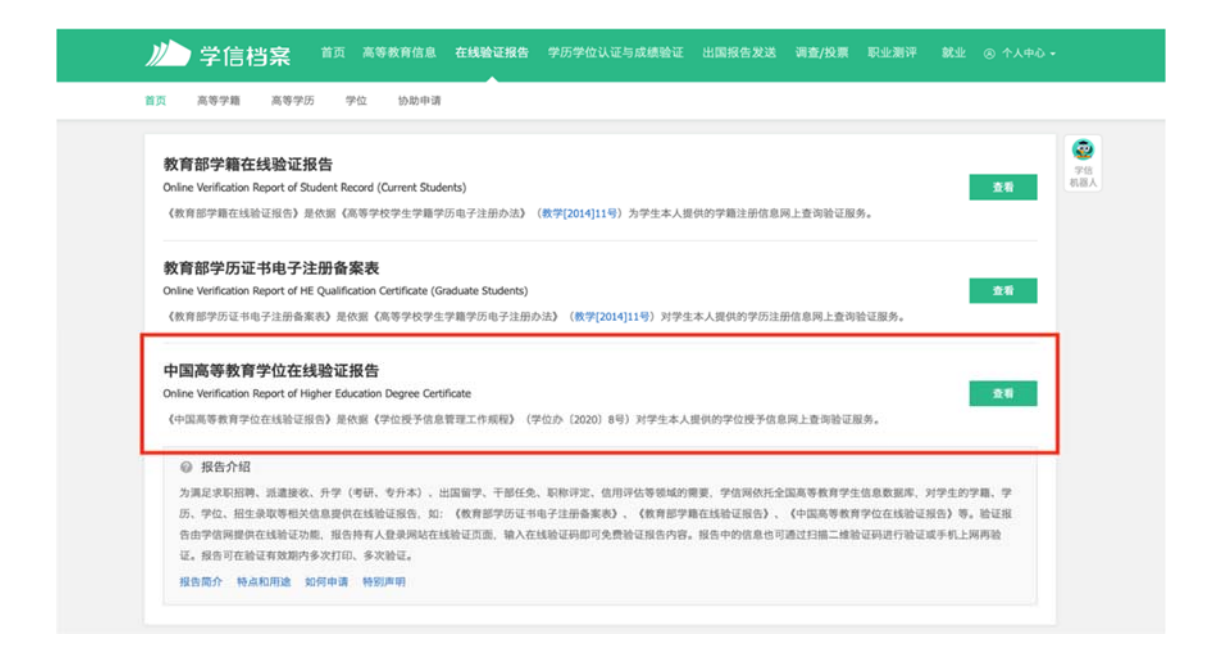

7.若显示下图,请先点击"绑定"—"尝试绑定学位",输入学位证书编号绑定学位信息。

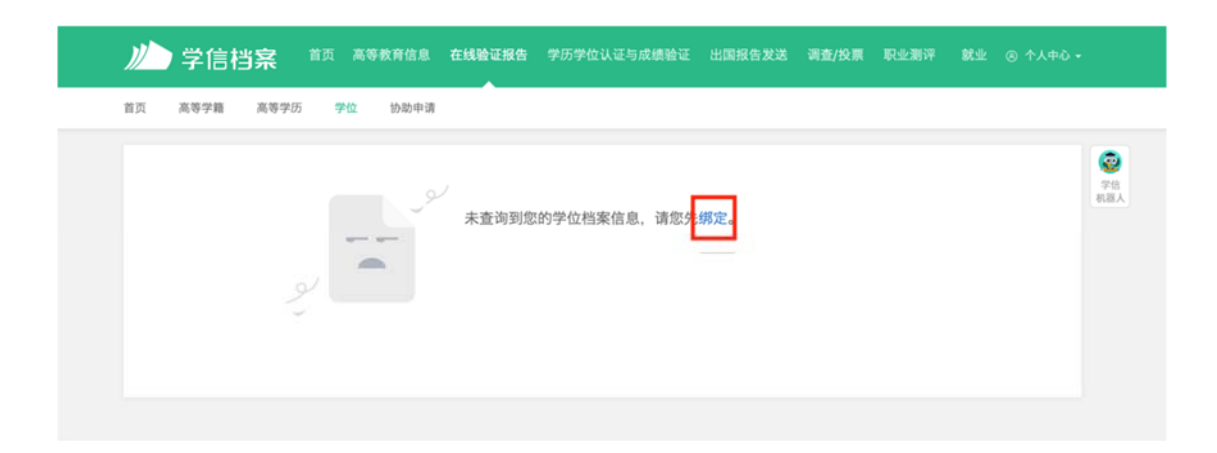

| ルト学信档部      | <b>荣</b> 首页 高等教育                              | 信息 在线验证报告                                                                                   | 学历学位认证与成绩验证                                                                      |                                                             | 调查/投票                                   |                          |  |                                                                                 |
|-------------|-----------------------------------------------|---------------------------------------------------------------------------------------------|----------------------------------------------------------------------------------|-------------------------------------------------------------|-----------------------------------------|--------------------------|--|---------------------------------------------------------------------------------|
| 学籍信息/图像校对 学 | 师信息 学位信息                                      | 考研信息 毕业去向                                                                                   |                                                                                  |                                                             |                                         |                          |  |                                                                                 |
|             | 伊尔信息 第二十四十四十四十四十四十四十四十四十四十四十四十四十四十四十四十四十四十四十四 | 您还未绑刀<br>尝试绑定学<br>结构的学位证书数据来源于<br>各案的学位近于数据。<br>疗她名"及"证件号词"无说<br>学位管理部门联系核实。<br>子信息漏洞、错损的,由 | 2学位信息,可以使用"尝讨<br>这 学位查询范围<br>相关学位质子单位经所在省(自<br>国对应的学位信息属于本系统复<br>学位现子单位依照"学位现子信息 | 武绑定学位"功能<br>治区、直辖市)学位<br>資 <b>治問題、</b> 哲型未成1<br>1計报、修改流程"更) | (病定您的学<br>委員会み公室指<br>か研究学位信息<br>正相关内容。本 | 位<br>133.务<br>,调句<br>网站无 |  | 20<br>20<br>20<br>20<br>20<br>20<br>20<br>20<br>20<br>20<br>20<br>20<br>20<br>2 |

8. 选择"查看该学位的在线验证报告",即可查看下载打印学位在线验证报告(完)。

| 学籍信息/图像校对 学历信息     | 学位信息 考研信息 毕业      | 1.4.4          |              |           |           |
|--------------------|-------------------|----------------|--------------|-----------|-----------|
|                    |                   | 上去问            |              |           |           |
| 您一共有 1 个学位 还有学位没有显 | 1示出来?尝试绑定学位   学位查 | 询范围   学位查询结果说明 |              |           | ٢         |
| 硕士-天津大学-           | A                 | G              | 查看该学位的在线验证报告 | 学科/专业变化查询 | 学信<br>机器人 |
|                    |                   |                |              |           |           |
|                    | 姓名:               | 性别:            |              |           |           |
|                    | 出生日期:             | 获学位日期:         |              |           |           |
|                    | 学位授予单位:           | 所授学位:          |              |           |           |
|                    | 学科专业:             | 学位证书编号:        |              |           |           |
| 子位照片               |                   |                |              |           |           |

| ルン学信档案     | 首页 高等教          | 育信息 在线验证报告 | 学历学位认证与成绩验证     | 出国报告发送 | 调查/投票 | 职业测评    | 就业 ⑧ 个人中 |                  |
|------------|-----------------|------------|-----------------|--------|-------|---------|----------|------------------|
| 首页 高等学籍 高领 | 等学历 学位 🕇        | 办助申请       |                 |        |       |         |          |                  |
| 硕士-天津大学-化与 | 产工程             |            |                 |        |       |         |          | (2)<br>学信<br>机器人 |
| 在线验证码      | <b>语种</b><br>中文 | 有效期        | <b>状态</b><br>有效 |        | 操作    | 延长验证有效制 | 判关闭      |                  |
|            |                 |            |                 |        |       |         |          |                  |
|            |                 |            |                 |        |       |         |          |                  |

9. 若学位授予时间为 2008 年 9 月 1 日前,选择"学位认证"。

| 高等教育学籍/学历/                 | <b>历学位</b>                     | 5 出国教        | 牧育背景信息服务      | 学信档案                                                  |
|----------------------------|--------------------------------|--------------|---------------|-------------------------------------------------------|
|                            | <sup>学位信息查询、验证、认证</sup>        | 为学生出国留学提供    | 供国内教育背景调查信息服务 | 高等教育学生信息档案                                            |
| 学籍查询 普<br>学历查询 普<br>学位查询 普 | 举籍验证<br>举历验证 学历认证<br>举位验证 学位认证 | 网上申请<br>报告查验 | 进度查询<br>申请材料  | 学籍信息 学位信息 图像校对<br>学历信息 考研信息 出国报告发<br>申请学籍/学历/学位在线验证报告 |
|                            |                                |              |               |                                                       |
| <b>北京市 阳光高</b>             | <b>考</b>                       | 研招网          | <b>3</b>      | 内地高校面向港澳台招生                                           |
| 教育部高校招生阳光                  | 工程指定平台                         | 全国硕士研究生展     | 名和调剂指定网站      | 内地高校面向港澳台招生信息网                                        |

10. 选择"普通登录",首次登录请先注册,如有注册问题请咨询学信网客服。

| 学信网 chsi.com.cn :<br>CH | ◆返回首页  ■加为收藏   9在线帮助<br>中国学位认证<br>INA QUALIFICATION VERIFICATION (CQV) |
|-------------------------|------------------------------------------------------------------------|
| 认证申请                    | 认证报告真实性查询                                                              |
| 注册                      | 申请单编号 申请单编号                                                            |
| 普通登录                    | 2018年7月1日之后提交的学位认证申请,验证报告时无需输入申请单编号!                                   |
| 其他登录方式 ——               | 报告编号/验证编码 报告编号或验证编码                                                    |
| 教育部统一身份认证平台登录           | 验证码 验证码 家体的                                                            |
|                         | 查询 (Check)                                                             |
|                         | 相关附件: <ul> <li>新旧版国内学位认证报告调整说明</li> </ul>                              |

11. 选择"学位认证申请",阅读相关条款并接受,填写相关信息,点击"查询"。

| 功能导航带曲          | ▲ 咖喱做油 》 中国做价 日教育大任 计正常            | 44           |                   | - 16 |
|-----------------|------------------------------------|--------------|-------------------|------|
| *//#517/1677    | n 从建心近八千画子证与软件文九以证示                | 576          |                   |      |
| ۲±۳             | 提示:使用Chrome浏览器和360安全测              | 刘览器(极速模式     | () 浏览本站以获取最佳体验效果。 | ×    |
| 曾位认证申请          | P就链接: Chrome浏览器、300安主/             | 则见器          |                   |      |
| > 学位申请单管理 🔷     | Ⅲ 待交费申请单                           | 更多           | ᆕ 申请单留言           | 更多   |
| ▲ 待提交申请单        | 暂无待交费的申请单                          |              | 暂无申请单留言           |      |
| ヺ 待审核申请单        |                                    |              |                   |      |
| <b>曲</b> 已完成申请单 |                                    |              |                   |      |
| a 历史申请单查询       |                                    |              |                   |      |
| ደ ተለቀስ 🗸 👻      |                                    | -            |                   |      |
| 、认证报告查询         |                                    | 史ラ           | 二 南作尤州科           | 史多   |
|                 | 新旧版国内学位认证报告调整说明 ●                  | (2022-08-15) | 暂无待办任务            |      |
| ▶帮助             | 学位认证指南                             | (2022-08-14) |                   |      |
|                 | 关于应用毕业生学位数据撤送甲核<br>关于近期学位计证工作延期的通知 | (2022-08-14) |                   |      |
| り退出             | 大了灯的子证的证工作运动的通知                    | (2022-00-14) |                   |      |

| 功能导航菜单          | 您的当前位置:主页 / 学位认证申请 / 学位查询                  |
|-----------------|--------------------------------------------|
| 主页              | 由语讲度 1 2 3 4                               |
| a 学位认证申请        | 〒1、学位検童 ・ 2、学位検童結果展示 ・ 3、申请単提交 ・ 4、申请単信息展示 |
| o 学位申请单管理 🔷     | ▲ 请填写学位信息                                  |
| ▲ 待提交申请单        | 证书持有者姓名                                    |
| ヺ 待审核申请单        |                                            |
| <b>曲</b> 已完成申请单 | 证件类型                                       |
| ■ 历史申请单查询       | 证件号码                                       |
| 1 个人中心 🗸 🗸 🗸    | · 修价证出他员                                   |
| Q. 认证报告查询       | -the LLL ALL T2 2000 12                    |
| ● 帮助            | 毕业学校                                       |
| の 退出            | 学位授予日期                                     |
|                 |                                            |

12. 选择"申请人工认证", 18 个工作日内将会反馈结果, 请耐心等待,学校一般会在 3 个工作日内处理完毕并反馈学 信网。

|                 | 中国学位认证<br>CHINA QUALIFICATION VERIFICATION (CQV) |    |
|-----------------|--------------------------------------------------|----|
| 功能导航菜单          | 您的当前位置:主页 / 学位认证申请 / 学位核查结果展示                    |    |
| 主页              |                                                  |    |
| 学位认证申请          | ・ ・ ・ ・ ・ ・ ・ ・ ・ ・ ・ ・ ・ ・ ・ ・ ・ ・ ・            | t  |
| • 学位申请单管理 · ^   | <b>■</b> 学位核查结果                                  |    |
| ▲ 待提交申请单        |                                                  |    |
| <b>ヺ</b> 待审核申请单 | 请点击右下方"申请人工认证",审核时限约为18个工作日(如遇毕业学校寒暑假,审核时限延长)。   |    |
| ■ 已完成申请单        |                                                  |    |
| 历史申请单查询         | ▶ 学位信息                                           |    |
| • 个人中心          |                                                  |    |
| <b>、</b> 认证报告查询 |                                                  |    |
| ) 帮助            |                                                  |    |
| し通知             | 上一步申请人工                                          | 认证 |

13. 若出现以下情况,说明学位授予时间为 2008 年 9 月 1 日后,请从步骤 3 开始操作(完)。

|             | 中国学位认证<br>CHINA QUALIFICATION VERIFICATION (CQV) |
|-------------|--------------------------------------------------|
| 功能导航菜单      | 您的当前位置:主页 / 学位认证申请 / 学位查询结果展示                    |
| ♠ 主页        |                                                  |
| ▶ 学位认证申请    | 中内以口及 1.学位核查。2.学位核查结果最示。3.申请单提交。4.申请单信息最示        |
| o 学位申请单管理 ^ | ■学位查询结果                                          |
| ▲ 待提交申请单    | 11/07/2000                                       |
| ➡ 待审核申请单    |                                                  |
| ■ 已完成申请单    | 您的学位证书已注册上网,不可办理书面认证,请您选择网上查询或电子认证<br>■ 学        |
| 历史申请单查询     | 82403                                            |
| 1 个人中心 🗸 🗸  | 姓 我们的 我们是我们的问题。                                  |
| Q 认证报告查询    | 学位授予单位: 学科门类:                                    |
| ● 帮助        | 专业: 获学位年份:<br>证书编号:                              |
| の 退出        | ·                                                |